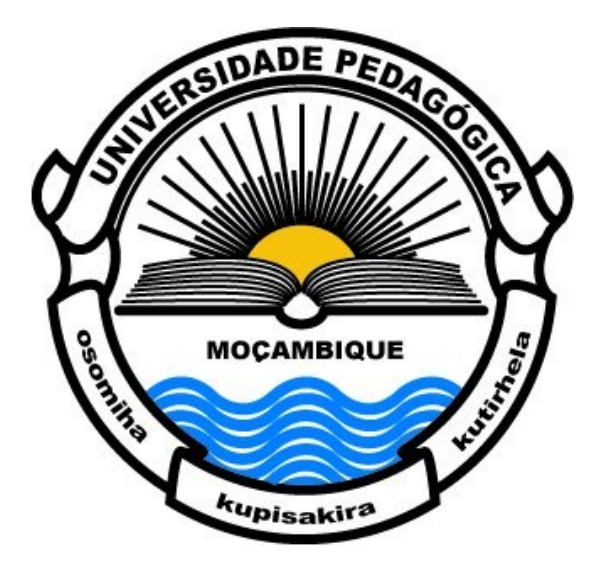

#### Pagamentos Online @SIGEUP

Manual de Instruções para proceder com o pagamento de emolumentos\* a partir do SIGEUP

\*Pagamento da Taxa de Graduação, Declarações, Certificados, etc

Direcção de Registo Académico © 2017

## Requisitos

- Ter acesso a um dispositivo com acesso à *internet* e um navegador actualizado;
- Estar cadastrado como estudante e ter acesso ao SIGEUP;
- Possuir uma conta de email em qualquer provedor de emails;
- Ter o email cadastrado e confirmado no SIGEUP;
- Ter o leitor de PDF instalado no seu dispositivo (opcional);

## Requisitos

- Para efectuar inscrição para a cerimónia de graduação:
- ✓ Ter o certificado de Habilitações emitido no SIGEUP
- 'Para efectuar pagamento da Declaração sem notas
- ✓ Estar inscrito no presente semestre

## Autênticação no SIGEUP

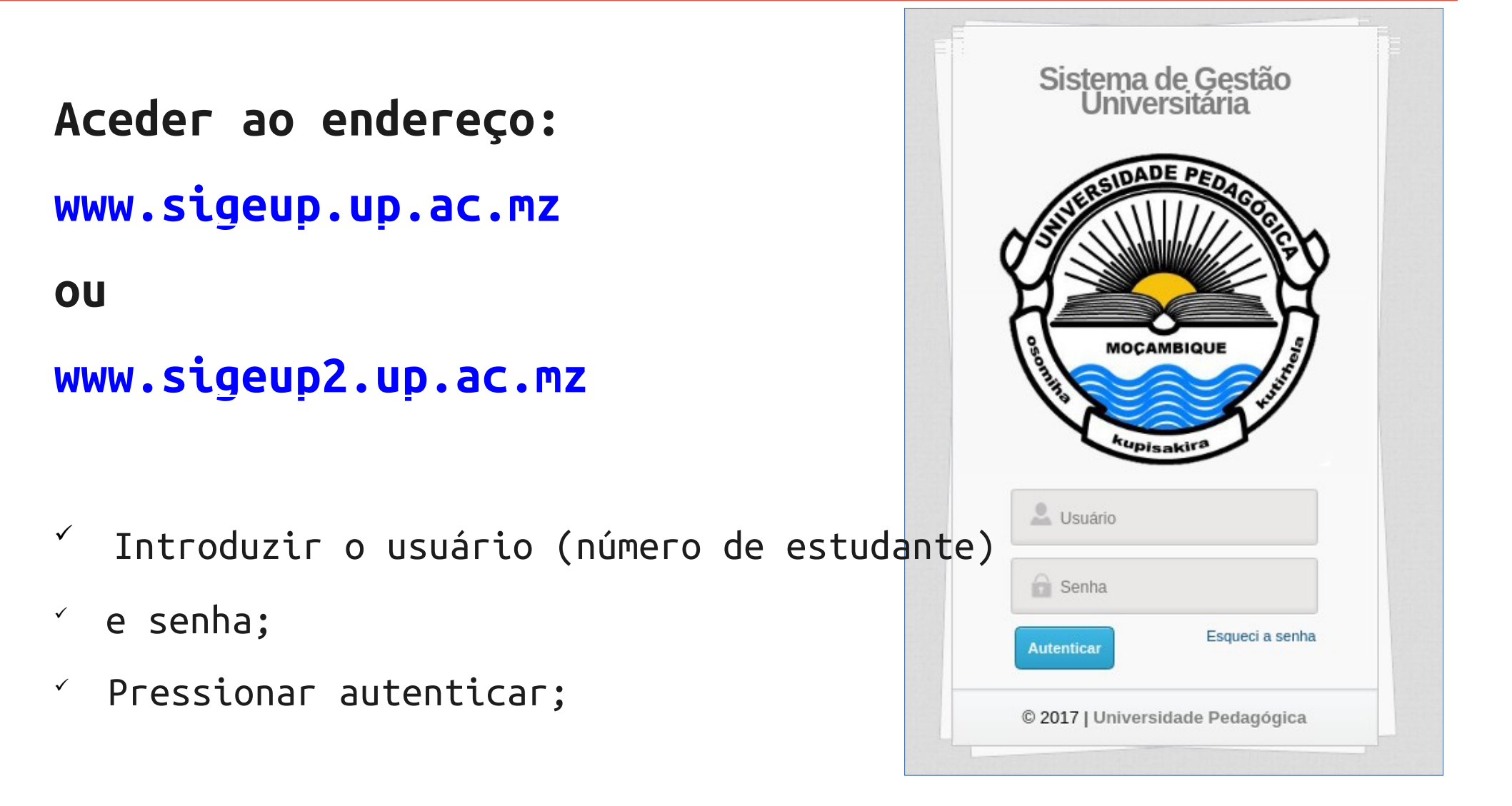

## **Alterar dados pessoais\***

- ✓ Clicar sobre o menu Personalizações e de seguida em Dados Pessoais;
- ✓ Introduzir a senha e clicar em Autenticar;
- ✓ Introduzir o email e número de telefone nos respectivos campos;
- Clicar em Guardar;

\*este passo é necessário somente uma vez. Caso já o tenha feito não será necessário repetir

### **Pagamentos/Facturas**

- ✓ Clicar no menu Portal do Estudante e de seguida em
  Pagamentos;
- \* Se ainda não tiver confirmado o seu email, o SIGEUP lhe solicitará para que o faça introduzindo o seu email no campo requisitado e de seguida deverá aceder à sua caixa de entrada no seu email, abrir o email enviado pelo sistema (SIGEUP) e seguir os passos descritos no email;
- O SIGEUP poderá lhe solicitar a sua senha, introduza-a e clique em Autenticar;

### Lista de Pagamentos/Facturas

 ´ Após o procedimento anterior, terá acesso à lista de pagamentos (se já tiver algum) e poderá registar um novo pagamento clicando em Novo Pagamento;

| SIGEUP. 🚓 Início 🕿 Contacte-nos @ Noti                                                                                                    | ficações               |             |             |        |             | Nome do Usuário:<br>ESTUDANTE <sup>じ sair</sup> |
|----------------------------------------------------------------------------------------------------|------------------------|-------------|-------------|--------|-------------|-------------------------------------------------|
| MENU DO SISTEMA                                                                                                    | Pagamento de           | Emolumentos |             |        |             |                                                 |
| <ul> <li>Situação Financeira</li> <li>Avaliação do Corpo Docente</li> <li>Inscrições</li> <li>Horários</li> <li>Matorial Académico</li> </ul> | + Novo Pagam<br>Código | Entidade    | Referência  | Valor  | Data Limite | Pago                                            |
| <ul> <li>Pagamentos</li> </ul>                                                                                                    | 00000000026            | 88036       | 00443301941 | 150.00 | 16/04/2017  | NÃO 💿 📑 💼                                       |
| • Personalizações                                                                                                    |                        |             |             |        |             |                                                 |

- ´ Após clicar em Novo Pagamento, terá acesso a um formulário com os seguintes campos:
  - Pagamento: Possui a lista dos pagamentos que pode registar;
  - ✓ Valor: O custo de cada pagamento;
  - Adicionar: este botão permite adicionar o pagamento seleccionado à lista de pagamentos;
  - ✓ Guardar: este botão faz o registo final da factura;
  - ✓ Cancelar: este retrocede para a lista de pagamentos;

| SIGEUP <sub>ets</sub> 🕈 Início 🖾 Contacte-nos 🕹                                                                                                    | lotificações                                                                                                    | Nome do Usuário:<br>ESTUDANTE 🛛 🖒 sair |
|----------------------------------------------------------------------------------------------------|----------------------------------------------------------------------------------------------------|----------------------------------------|
| MENU DO SISTEMA <ul> <li>Portal do Estudante <ul> <li>Notas de Frequência</li> </ul> </li> </ul>                                                                                                    | Nova Factura                                                                                                    |                                        |
| <ul> <li>Exames</li> <li>Situação Financeira</li> <li>Avaliação do Corpo Docente</li> <li>Inscrições</li> <li>Horários</li> <li>Material Académico</li> <li>Pagamentos</li> <li>Personalizações</li> </ul> | Pagamento: * Seleccionar Seleccionar 2ª Via do Cartão de Estudante Certificado de Licenciatura Declaração com Notas Declaração sem Notas Taxa de Graduaç | Valor:                                 |
|                                                                                                    |                                                                                                    | Total<br>0.00                          |
|                                                                                                    |                                                                                                    | ✓ Guardar X Cancelar                   |

- Adicione um pagamento à lista seleccionado-o da lista de pagamentos e de seguida clicando em +Adicionar;
- ´ Após terminar a selecção dos pagamentos pretendidos, confirme a submissão dos dados clicando em Guardar

| MENU DO SISTEMA                                                                                                    | Novo Pagamento                                                              |        |           |
|----------------------------------------------------------------------------------------------------|-----------------------------------------------------------------------------|--------|-----------|
| <ul> <li>Notas de Frequência</li> <li>Exames</li> <li>Situação Financeira</li> <li>Avaliação do Corpo Docente</li> <li>Inscrições</li> <li>Horários</li> <li>Material Académico</li> <li>Pagamentos</li> </ul> | Emolumentos: * Seleccionar Seleccionar Declaração com Notas Taxa de Graduaç | Valor: | Adicionar |
| • Personalizações                                                                                                    | Descritivo do Pagamento                                                     | Valor  |           |
|                                                                                                    | Certificado de Licenciatura                                                 | 300.00 | Eliminar  |
|                                                                                                    | Declaração sem Notas                                                        | 150.00 | Eliminar  |
|                                                                                                    | 2ª Via do Cartão de Estudante                                               | 100.00 | Eliminar  |
|                                                                                                    |                                                                             |        | Total:    |
|                                                                                                    |                                                                             |        | 550       |

- Y Após clicar em guardar, terá acesso à lista das facturas que registou no SIGEUP;
- Y Para visualizar os detalhes e as instruções para fazer o pagamento, clique no botão visualizar (
   ou imprimir (
   ).

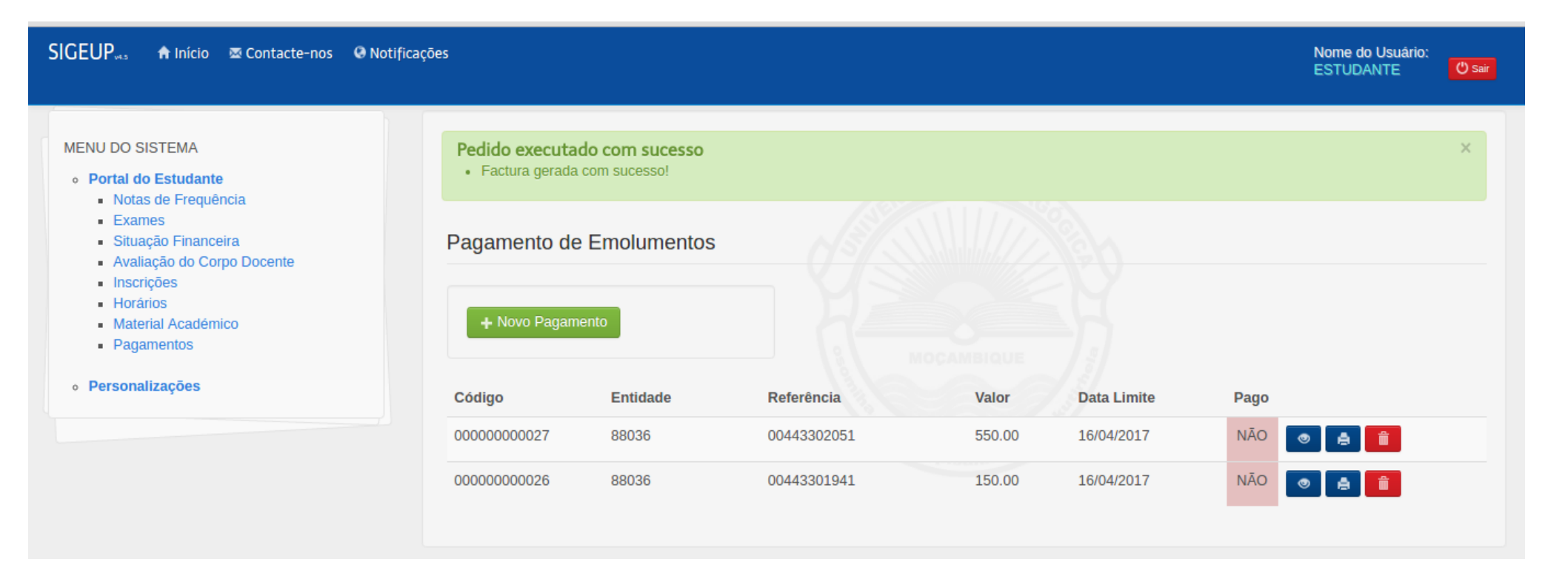

#### Ficha para o pagamento

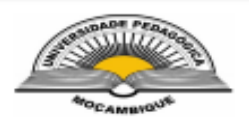

#### FICHA PARA PAGAMENTO DE EMOLUMENTOS

Factura nº: 00000000027

Emitido em: 11/04/2017

Nº de estudante: C Nome:

|                                              | Entidade | Referência  | Valor  | Data Limite |
|----------------------------------------------|----------|-------------|--------|-------------|
|                                              | 88036    | 00443302051 | 550.00 | 16/04/2017  |
| Futence: fie suistentes e cinqueste sotienie |          |             |        |             |

Extenso: São quinhentos e cinquenta meticais

| Ordem | Descritivo                    | Valor  |
|-------|-------------------------------|--------|
| 1     | 2ª Via do Cartão de Estudante | 100.00 |
| 2     | Certificado de Licenciatura   | 300.00 |
| 3     | Declaração sem Notas          | 150.00 |
|       | TOTAL :                       | 550.00 |

#### Instruções para pagamento

Para proceder ao pagamento desta factura, dirija-se a qualquer ATM do BIM e procure pela opção PAGAMENTOS, e SELECCIONE depois a opção PAGAMENTO DE SERVIÇOS. Digite a ENTIDADE, REFERÊNCIA e o VALOR conforme a sua factura. A factura poderá também ser paga através do IZI(\*181#), Smart IZI, BIM-INTERNET BANKING ou por DEPÓSITO DIRECTO em qualquer BALCÃO BIM, usando entidade, referência e o valor exacto constante na sua factura antes da data limite da factura.

Para confirmação do valor, consulte a lista de pagamentos em sigeup.up.ac.mz ou sigeup2.up.ac.mz 24h úteis após o pagamento da factura.

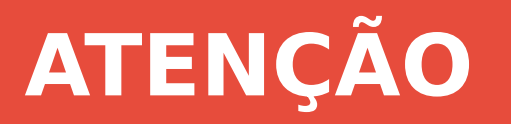

## ATENÇÃO:

- O pagamento deve ser feito através do pagamento de serviços usando a entidade e referência nos bancos indicados; Consulte os dados detalhados no sua ficha de pagamento no SIGEUP;
- Cada pagamento possui uma data limite e pagamentos feitos após esse periodo não serão aceites e nem reembolsados;
- Caso o seu pagamento tenha EXPIRADO, solicite novo pagamento usando os passo descritos anteriormente e use a nova referência para pagamento;
- Após o pagamento, aguarde pelo menos 48 horas (dias úteis\*) antes de se dirigir à instituição para reclamação;

\* de segunda à sexta feira das 07:30 às 15:30, excepto feriados e dias com tolerâncias de ponto.